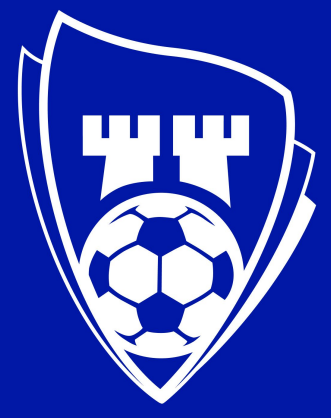

# **SARPSBORG 08**

Siste nytt fra klubben - rett i lomma!

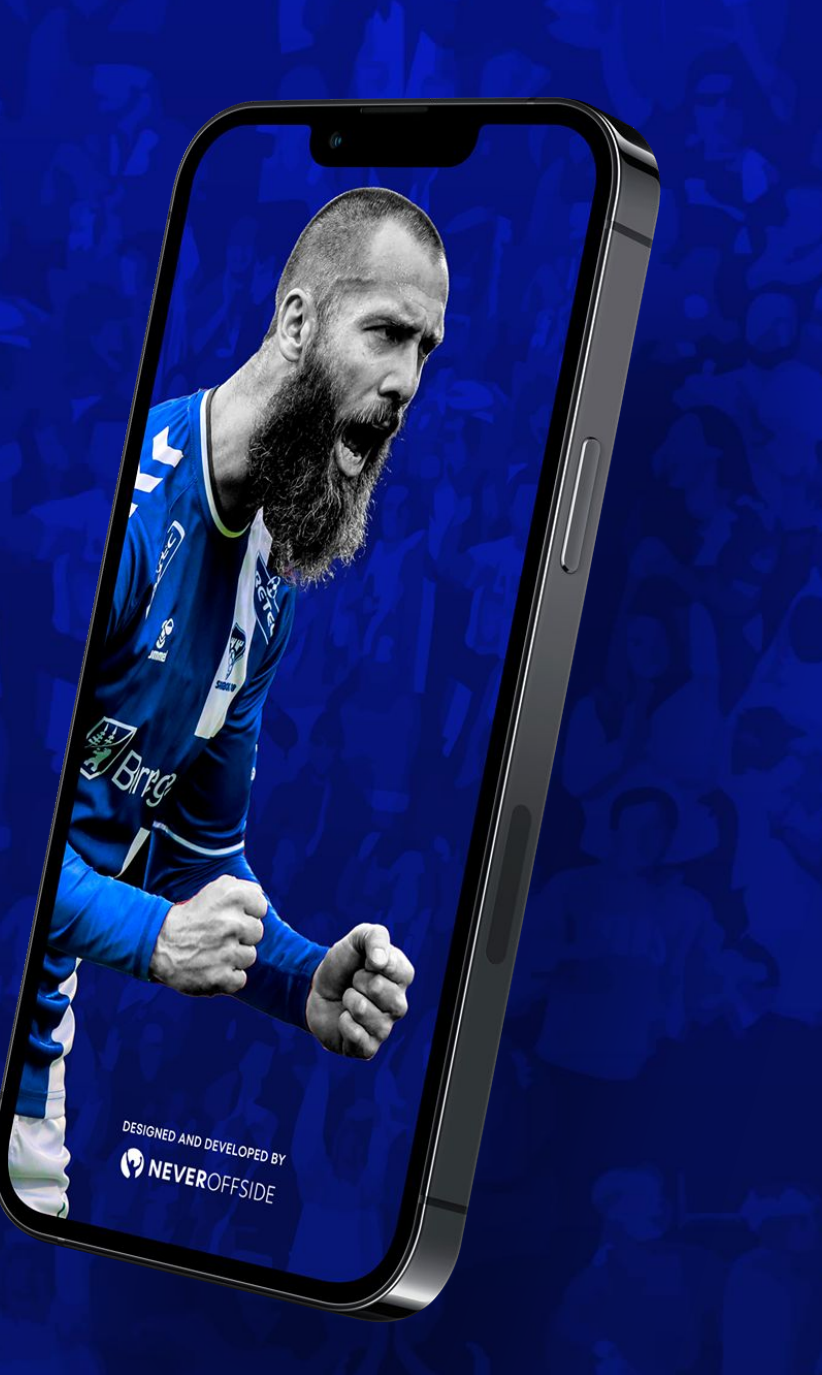

INTROGUIDE PARTNERE

#### Velkommen til Sarpsborg 08s app!

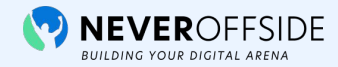

Slik kommer du i gang:

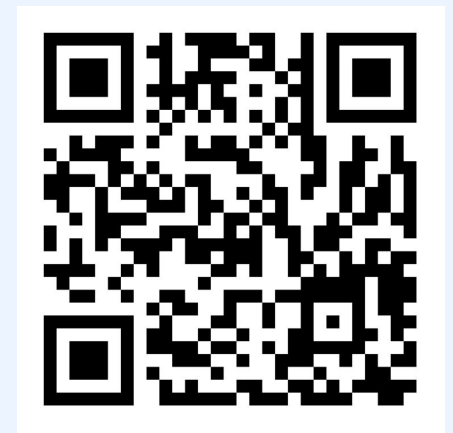

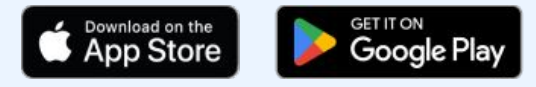

Skann QR-koden og last ned appen

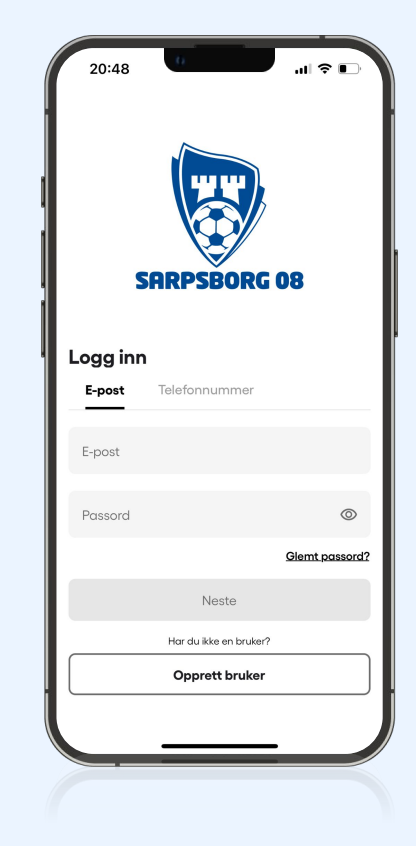

Trykk Opprett bruker

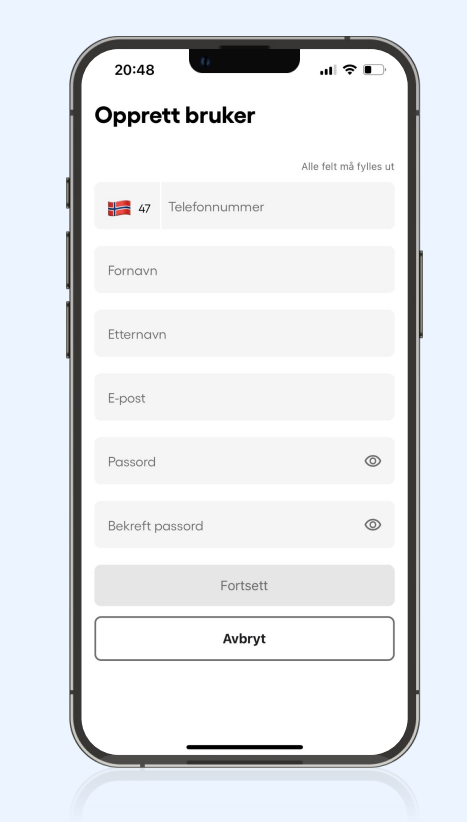

Fyll inn brukerinformasjon

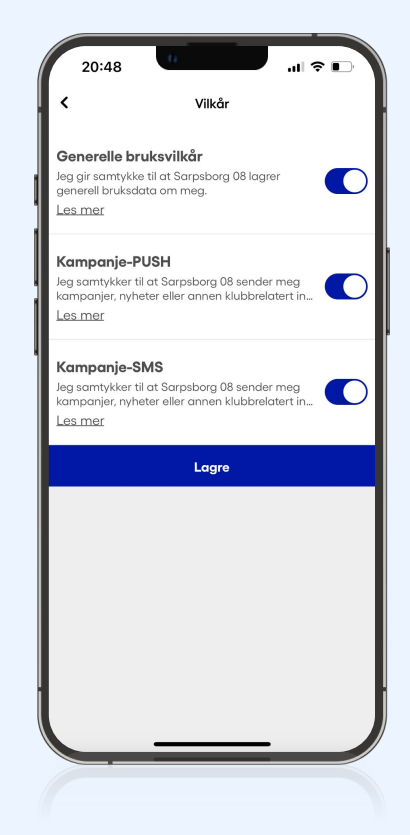

Godkjenn vilkårene, og helst kampanje-push, slik at 08 kan kommunisere rett til deg

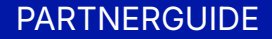

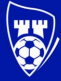

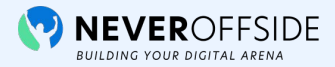

#### B2B-løsning i klubbapp

Sarpsborg 08 vil tilby sine partnere muligheten til å skape nye samarbeid, forbedre kommunikasjonen og forenkle administrasjonen ved våre aktiviteter

Partnerprofil och kontaktpersoner

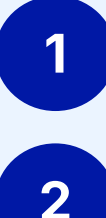

Arrangement

Tilbud

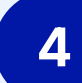

5

3

Registrere avtaler

Billetter og sesongkort

| 10:20                  | SARPSBORG 0                                   | I 🗢 🗩            |
|------------------------|-----------------------------------------------|------------------|
| Kommende               | partnerarrang                                 | ement            |
| FROH                   | * EK<br>KOSTM<br>DAG 11. FEBR                 | sklusivt innhold |
| Treningskamp           |                                               |                  |
| Sarpsborg 08           | LØ. 25. JAN.<br><b>14:00</b><br>2d 3h 39m 27s | Kjelsås          |
| Ditt m<br>Fordels      | <b>edlemskap</b><br>skort   Ansatt i Sarps    | borg 08 →        |
| Nubator<br>Hiem Kamper | Laget Billetter                               | Partnere Mer     |

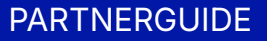

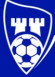

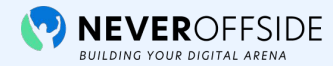

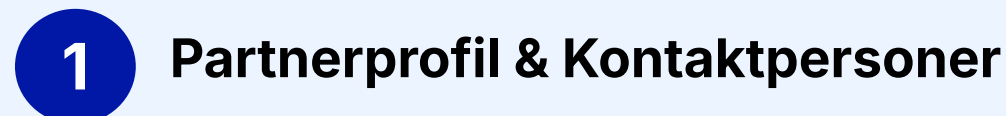

- Partneroversikt med nivåer og kategorier
- Partnerprofil med "om" og "hvorfor" sponsor
- Alle partnere sine kontaktpersoner
- Digitale visittkort

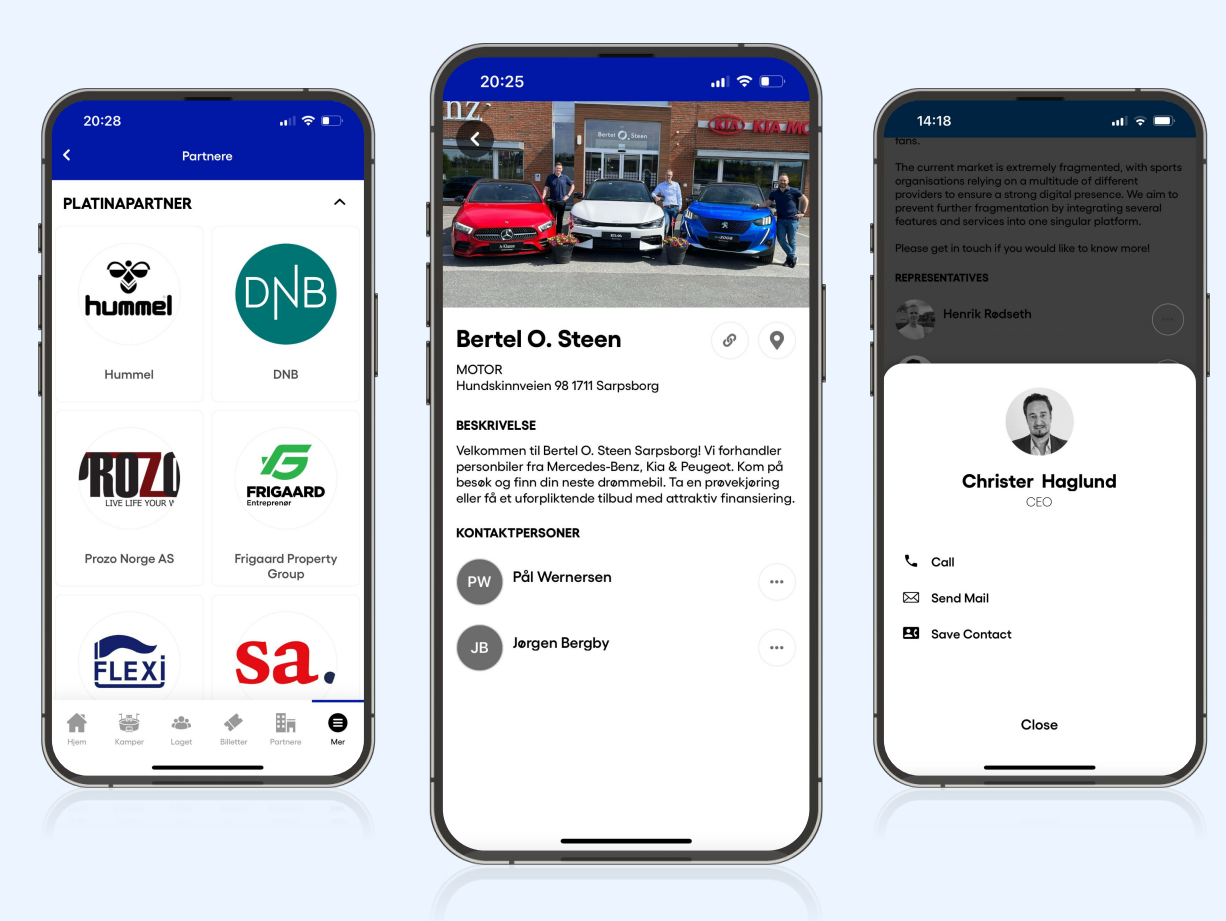

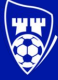

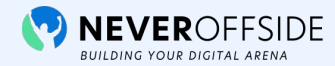

2 Arrangement

- Oversikt partnerkalender
- Informasjon og kommunikasjon
- Spørsmål og svar før arrangementet
- Påmelding med kalenderbekreftelse
- Se andre deltakere

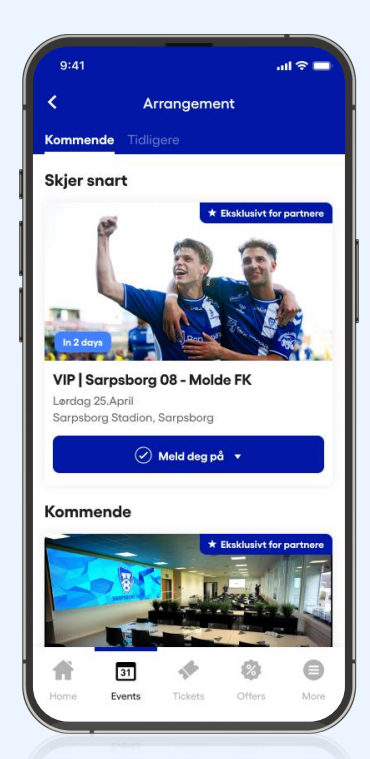

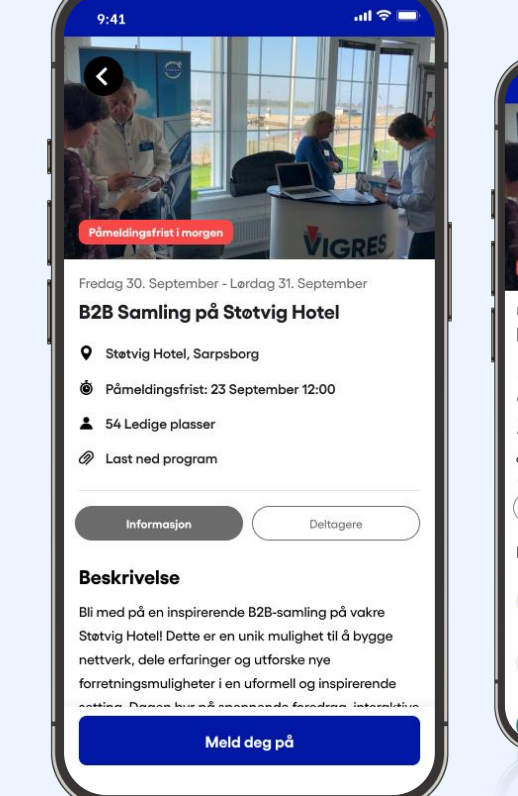

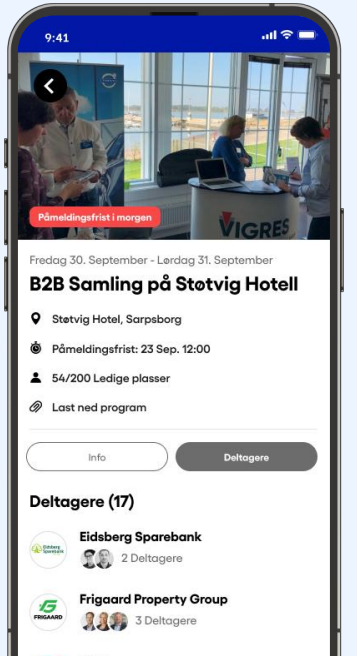

G 6 2 Deltage

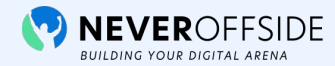

3 Tilbud

PARTNERGUIDE

- Rekkevidde utenfor Sarpsborg og Sarpsborg-Stadion
- Rett budskap til rett målgruppe
- Tilstedeværelse og tilgjengelighet døgnet rundt
- Publiser og administrer selv
- Velg mellom rabattkode, QR-kode, bilde eller lenke for å aktivere tilbudet

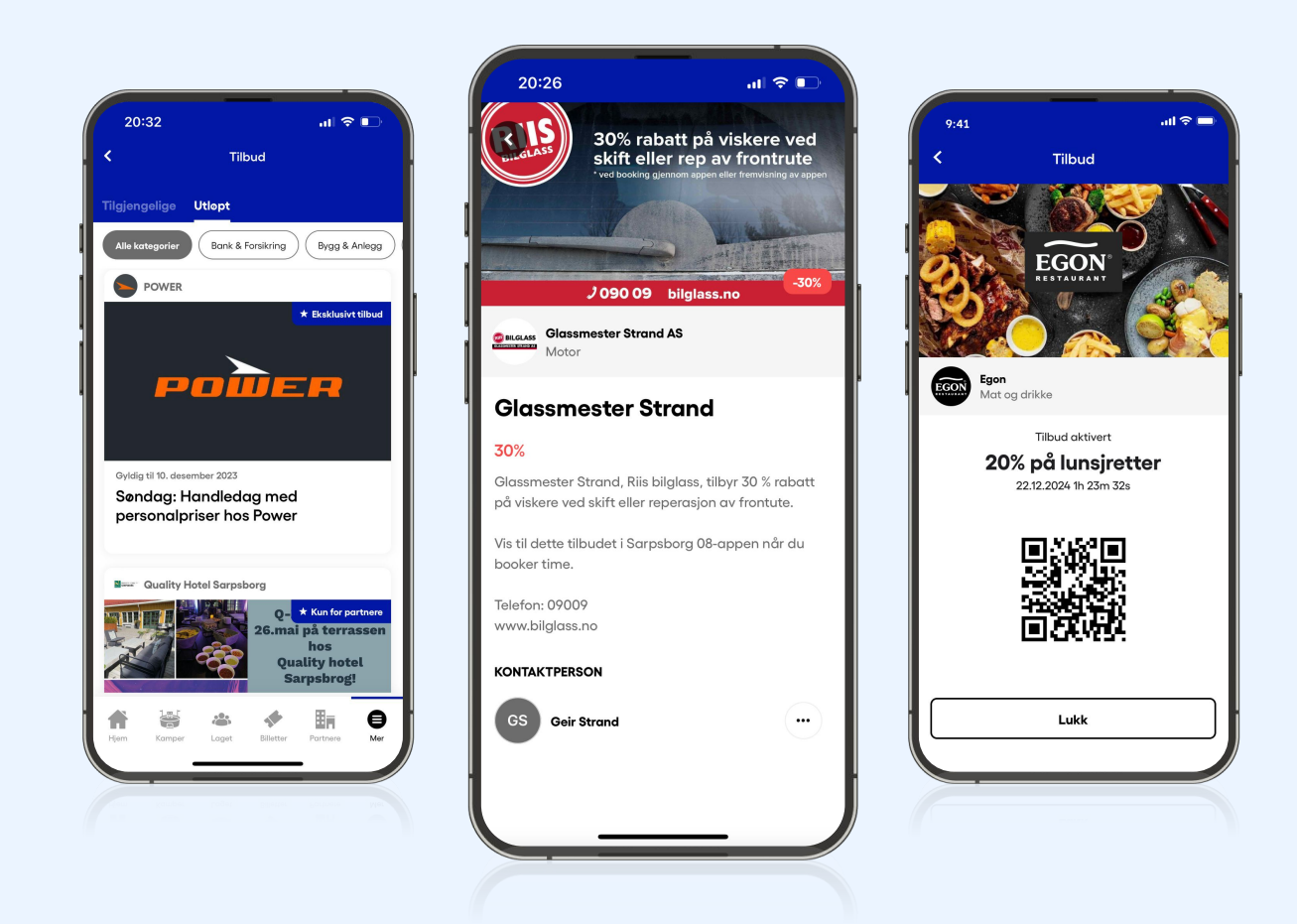

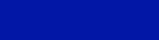

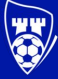

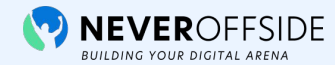

4 Avtaler

- Registrering av avtaler i nettverket
- Få oversikt over verdien som skapes på tvers av nettverket
- Avtalene er kun synlige for ditt eget selskap.

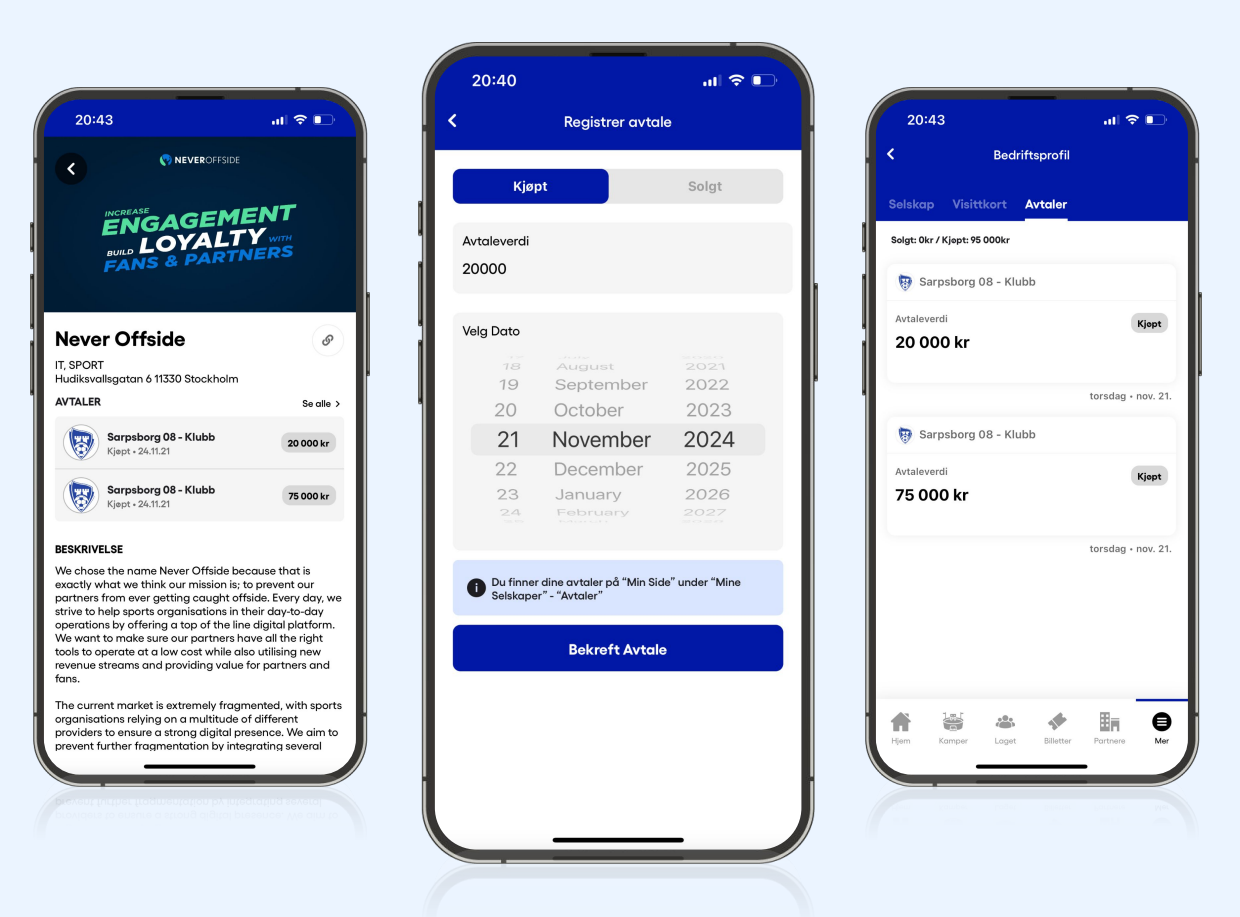

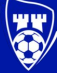

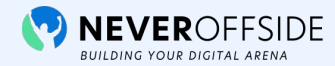

**5** Billetter og sesongkort

- Integrasjon med TicketCo
- Digitale sesongkort og billetter
- Send, kontroller og håndter billetter rett fra appen

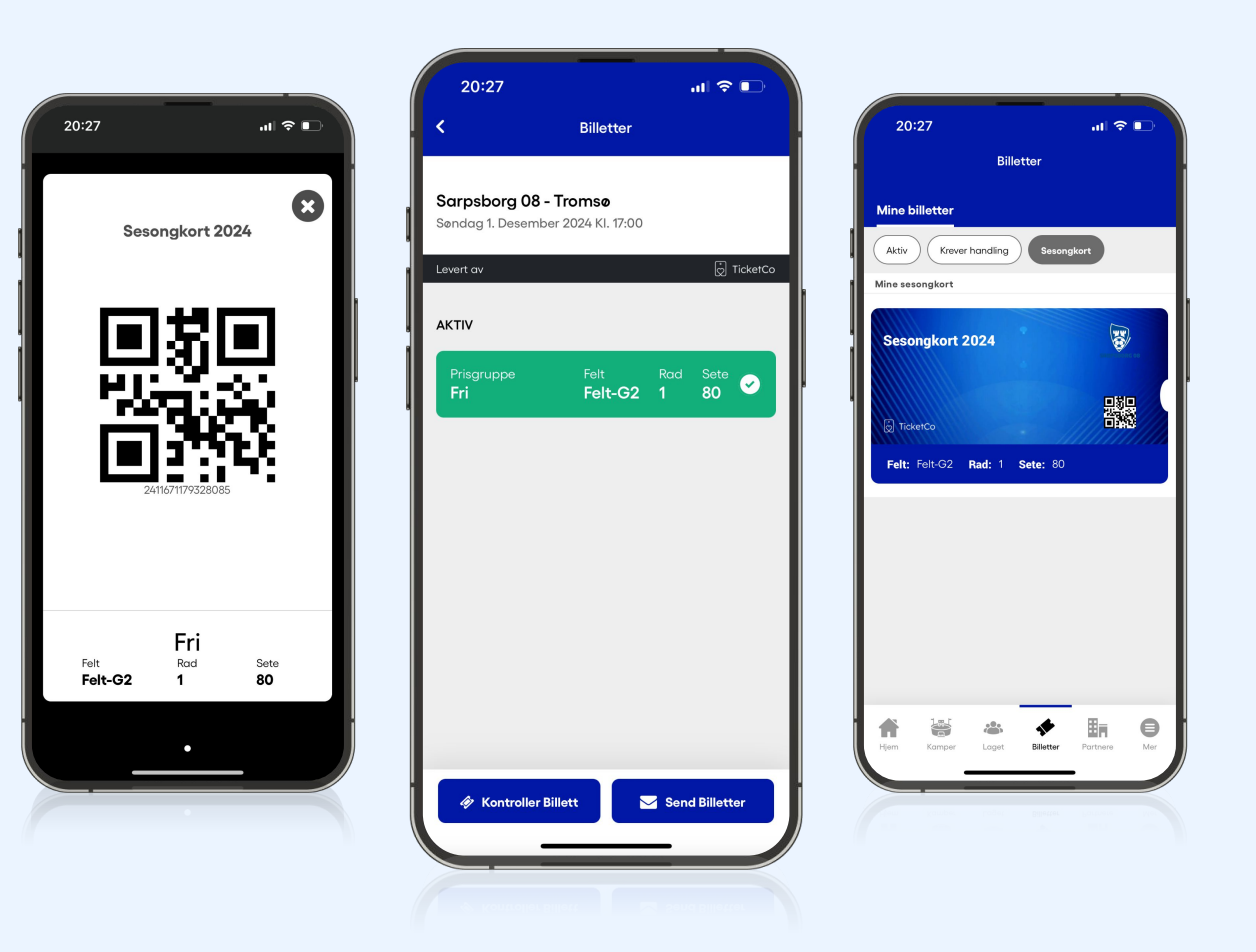

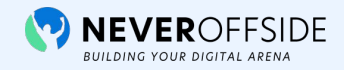

## Slik redigerer du partnersiden

Du kan redigere informasjonen på to måter

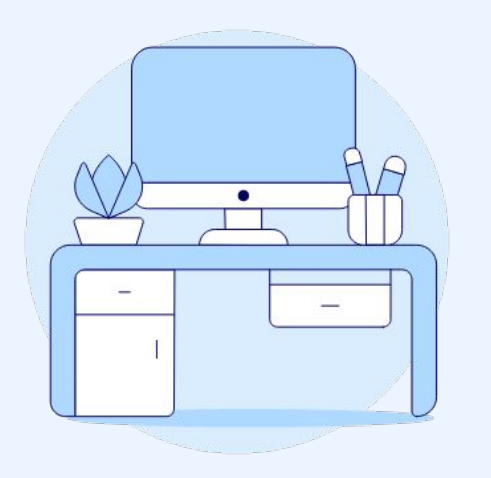

#### På desktop

l appen

Vi anbefaler at du gjør det via desktop NB! Bilder og logoer kan kun lastes opp via desktop Via appen kan du bare redigere tekst

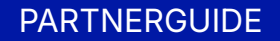

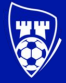

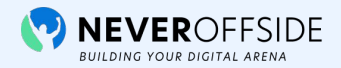

### På desktop

Gå til partnerportalen via: https://company.fangroup.io/log\_in

- Logg inn med samme brukerinfo som du opprettet i appen
- Klikk på **Mine klubber** i menyen til venstre
- Klikk på **Penn-knappen** til høyre for klubben
- Fyll så ut bedriftsinfo i feltene og trykk Lagre
- Under Kontaktpersoner: Legg inn kontaktinformasjon og bilder for digitale visittkort i appen.

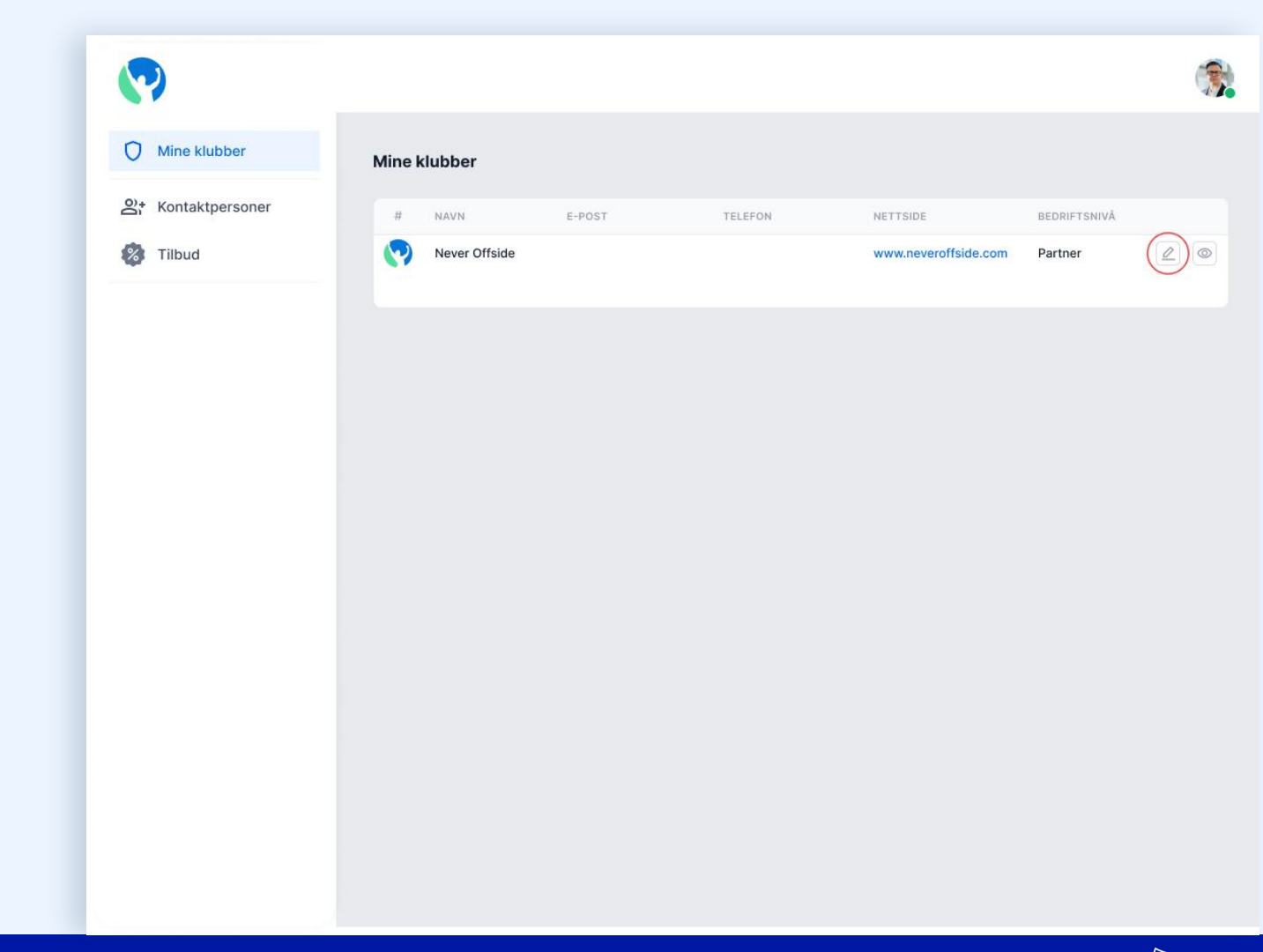

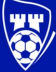

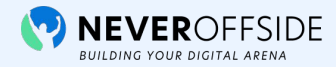

#### Slik legger du opp info om ditt selskap via appen

| 21               | :11                    | 중 ■          |
|------------------|------------------------|--------------|
|                  | Ditt medlemskap        |              |
| Ba               | Partnere               | >            |
| 8                | Tilbud                 | >            |
| 31               | Arrangement            | >            |
|                  | Kamper                 | >            |
| *                | Laget                  | >            |
| 1                | Min side               | >            |
| Versjon:         | 10.14.02               |              |
|                  |                        |              |
| <b>F</b><br>Hjem | Kamper Laget Billetter | Partnere Mer |
|                  | Kampie Laget Bisener   | AND SHOT PAR |
|                  |                        |              |

Gå till **Mer-menyn** nede til høyre. Trykk på **Min side** 

| 21:11       |                                          |             | ul S     |          |
|-------------|------------------------------------------|-------------|----------|----------|
| <           | Mir                                      | n side      |          |          |
| MIN BRUKER  |                                          |             |          |          |
| Foi<br>Tile | r <b>delskort   Ans</b><br>delt av admin | att i Sarp: | sborg 08 | >        |
| Profil      |                                          |             |          | >        |
| Mine selsk  | aper                                     |             |          | >        |
| Passord     |                                          |             |          | >        |
| GENERELT    |                                          |             |          |          |
| Vilkår      |                                          |             |          | >        |
| Personver   | n                                        |             |          | >        |
| VARSLINGER  |                                          |             |          |          |
| Kamper      |                                          |             |          | >        |
| Logg ut     |                                          |             |          |          |
|             |                                          |             |          |          |
| Hjem Ko     | amper Laget                              | Billetter   | Partnere | e<br>Mer |
|             | _                                        |             | •        |          |

Gå till Mine selskap.

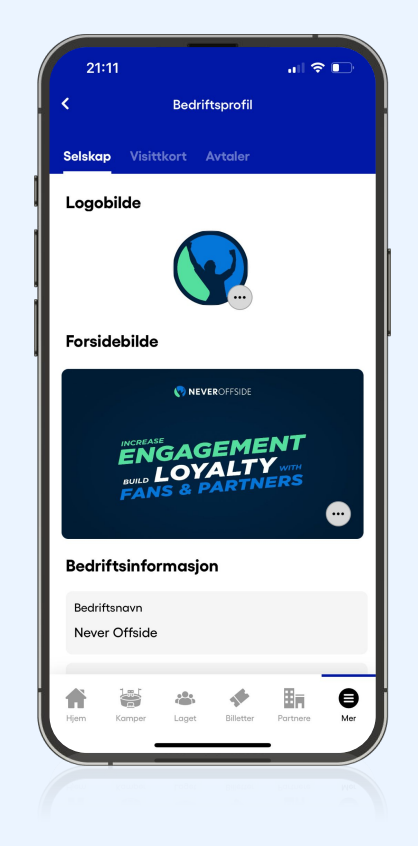

Her kan du redigere informasjon om selskapet og ditt eget visittkort

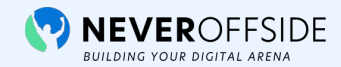

#### Slik oppretter du et tilbud

#### Gå til partnerportalen via: <u>https://company.fangroup.io/log\_in</u>

- 1. Trykk på Tilbud i menyen till venstre
- 2. Trykk på Opprett tilbud
- 3. Last opp et bilde som symboliserer tilbudet
- 4. Legg til en lenke hvis du vil henvise til en kampanjeside
- 5. Velg om tilbudet skal være synlig kun for partnere
- 6. Klikk på Lagre

| Detaljer                                                       |                                                      |                                                     |     | Last opp bilde                |                           |
|----------------------------------------------------------------|------------------------------------------------------|-----------------------------------------------------|-----|-------------------------------|---------------------------|
| Navn på tilbudet*                                              |                                                      |                                                     |     |                               |                           |
| Marknadsföring for SaaS & Digitala Pla                         | attformar                                            |                                                     |     |                               |                           |
| Underteket                                                     |                                                      |                                                     |     |                               |                           |
| Du som är partner till Never Offside-ap                        | pen får 15% rabatt på våra tiänster.                 |                                                     |     |                               |                           |
|                                                                | , ,                                                  |                                                     |     |                               | Martinating for Eagl E Di |
| Tilbudsbeskrivelse*                                            |                                                      |                                                     |     |                               | that deliv                |
| Vi specialiserar oss på att generera sä                        | ljmöten och varumärkeskännedom via våra unika m      | etoder och videor för SaaS och digitala plattformar | r.  |                               |                           |
| Ta kontakt med oss och boka ett möte                           | för att diskutera vad vi skulle kunna hjälpa er med. |                                                     |     |                               |                           |
|                                                                |                                                      |                                                     |     |                               |                           |
|                                                                |                                                      |                                                     |     |                               |                           |
|                                                                |                                                      |                                                     |     |                               |                           |
| Kategori*                                                      |                                                      |                                                     |     | Merk: Anbefalt bildestørrelse | 16:9 (1035 x 570 px)      |
| Profilering                                                    |                                                      |                                                     | . T | Footot tilbud                 |                           |
|                                                                |                                                      |                                                     |     | Tester inbud                  |                           |
| Rabatter                                                       |                                                      |                                                     |     | Kampanjetype                  |                           |
| Prisinfo                                                       |                                                      |                                                     |     |                               |                           |
| Rabatt i kr                                                    | Rabatt i prosent                                     | Ikke vis pris                                       |     |                               |                           |
|                                                                |                                                      |                                                     |     | QR Rode                       |                           |
|                                                                |                                                      |                                                     |     |                               |                           |
|                                                                |                                                      |                                                     |     |                               |                           |
| Dato                                                           |                                                      | -                                                   |     |                               |                           |
| Dato<br>Startdato                                              | Sluttda                                              | 10                                                  |     |                               |                           |
| Dato<br>Startdato<br>01.02.2024, 11:12                         | Sluttda                                              | .2028, 11:14                                        |     |                               |                           |
| Dato<br>Startdato<br>01.02.2024, 11:12                         | Sluttda 01.01                                        | .2028, 11:14                                        |     |                               |                           |
| Dato<br>Startdato<br>01.02,2024, 11;12<br>Tilgang              | Sluttda 01.01                                        | o<br>.2028, 11:14                                   |     |                               |                           |
| Dato<br>Startdato<br>01.02.2024, 11:12<br>Tilgang<br>Målgruppe | Sluttda 01.01                                        | o<br>.2028, 11:14                                   |     |                               |                           |

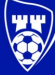

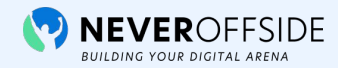

# Ser du ikke Mine selskaper?

Det betyr at du ikke har blitt synkronisert med din bedrift, eller at du ikke har blitt lagt til i bedriften.

Kontakt <u>alexander@sarpsborg08.no</u> for dette, og informer om telefonnummer og epost som er brukt under registrering.

| 14:0     | 6                                     | .ıl ≎ ■ |
|----------|---------------------------------------|---------|
| <        | Min side                              |         |
| MIN BRUK | ER                                    |         |
| C<br>T   | <b>Guldmedlem</b><br>Tildelt av admin | >       |
| Profil   |                                       | >       |
| Mine sel | skaper                                | >       |
| Passord  |                                       | >       |
| GENERELT |                                       |         |
| Vilkår   |                                       | >       |
| Personve | ərn                                   | >       |
| VARSLING | ER                                    |         |
| Kamper   |                                       | >       |

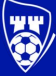

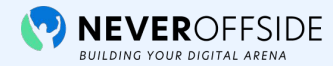

### Bildeopplastning

For at bedriften skal eksponeres på best mulig måte, er det viktig at bildeopplastning og bildestørrelser blir gjort riktig. For å gjøre jobben enklere for klubben, vil partneren også ha mulighet til å laste opp bilder via partner portalen.

Bedriftslogo: 750×750 px (JPG) Forsidebilde: 1125×630 px (JPG)

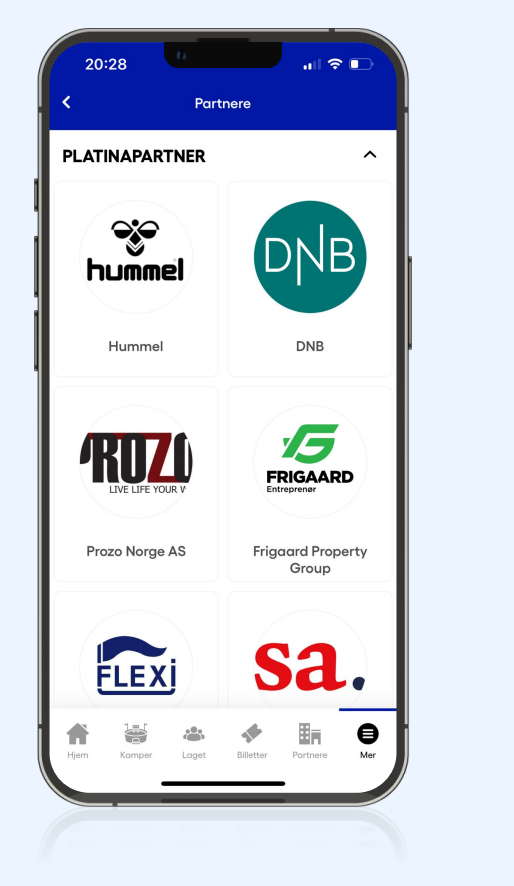

Bedriftslogo havner på oversikt over partnere

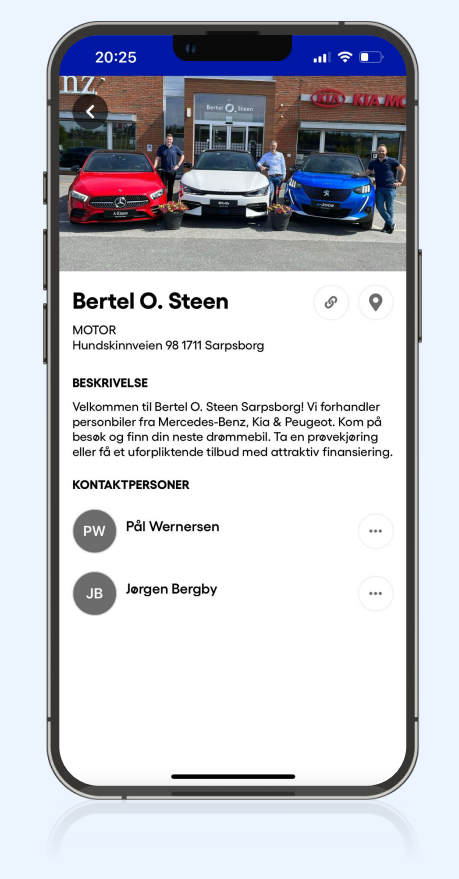

Forsidebildet havner på bedriftsprofil

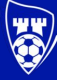